How to block sites on google chrome mobile

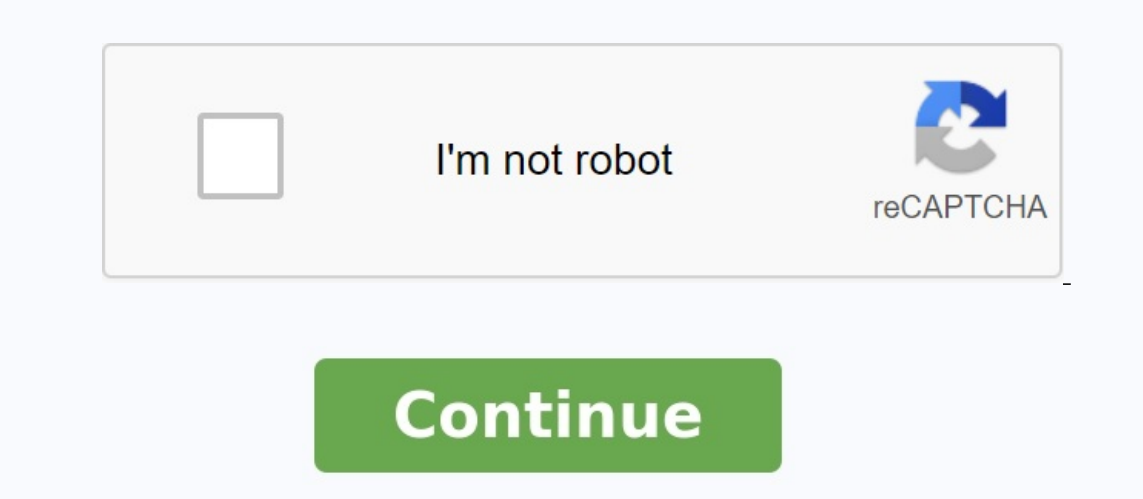

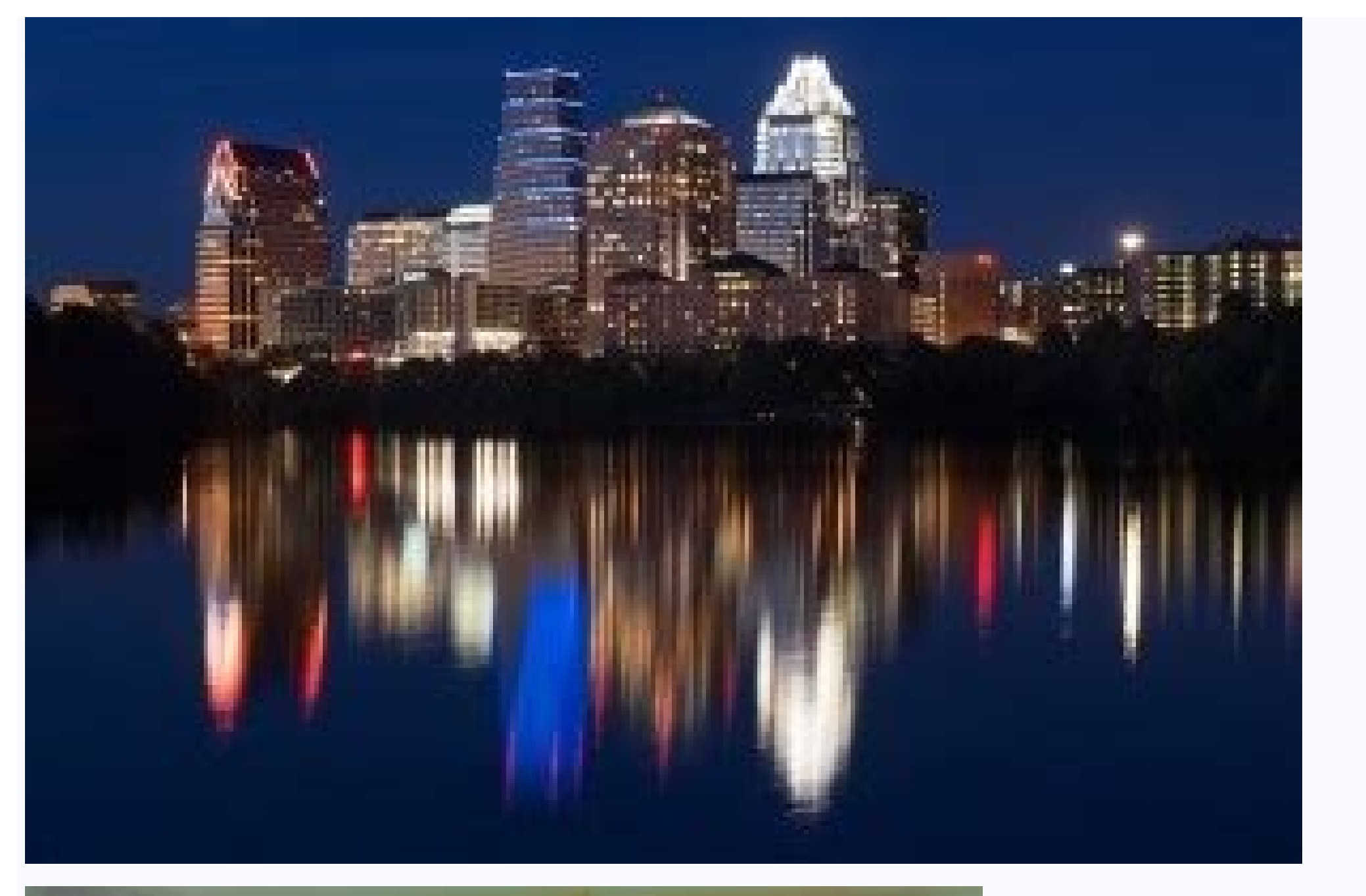

X

## Notifications

Mute notifications for...

- Sounds for incoming messages
- Ring on incoming phone calls

## General

Convert text to emoji

Use dense roster

| Customize invite settings | > |
|---------------------------|---|
| Blocked people            | > |
| Hidden contacts           | > |
| Invites                   | > |
| Archived Hangouts         | > |

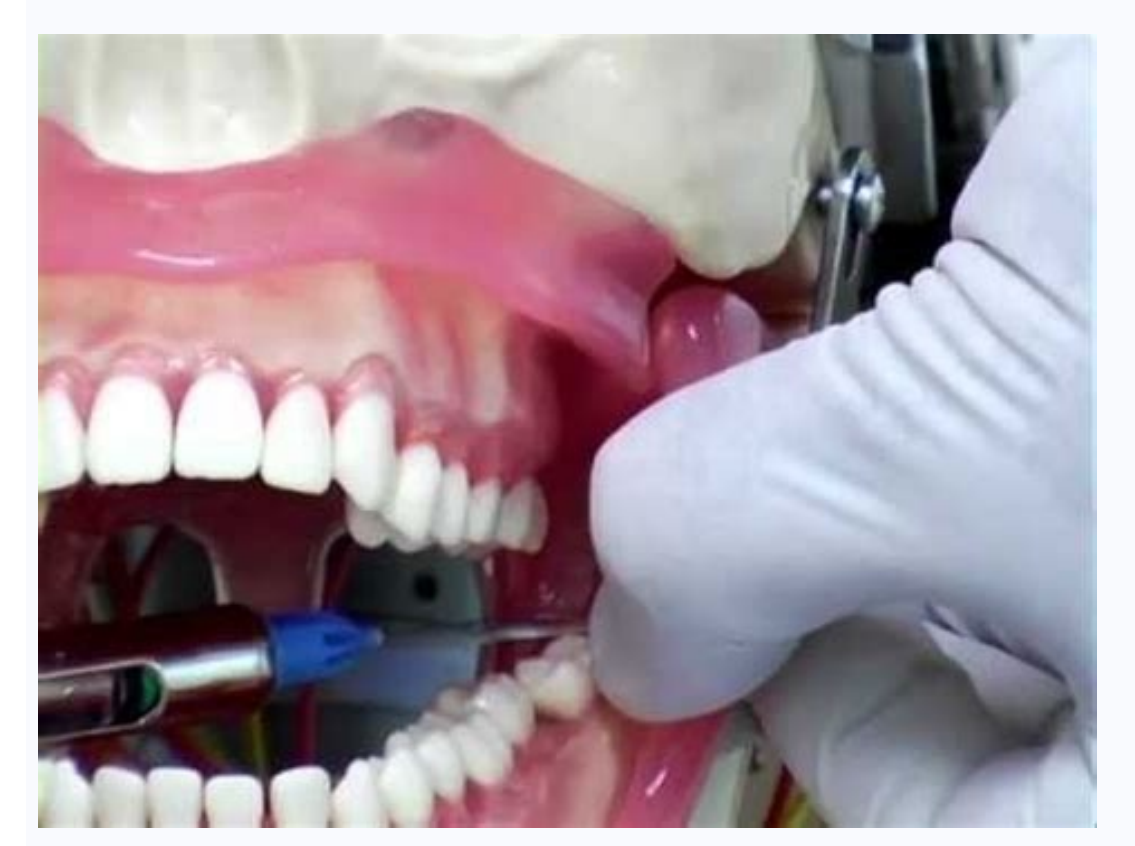

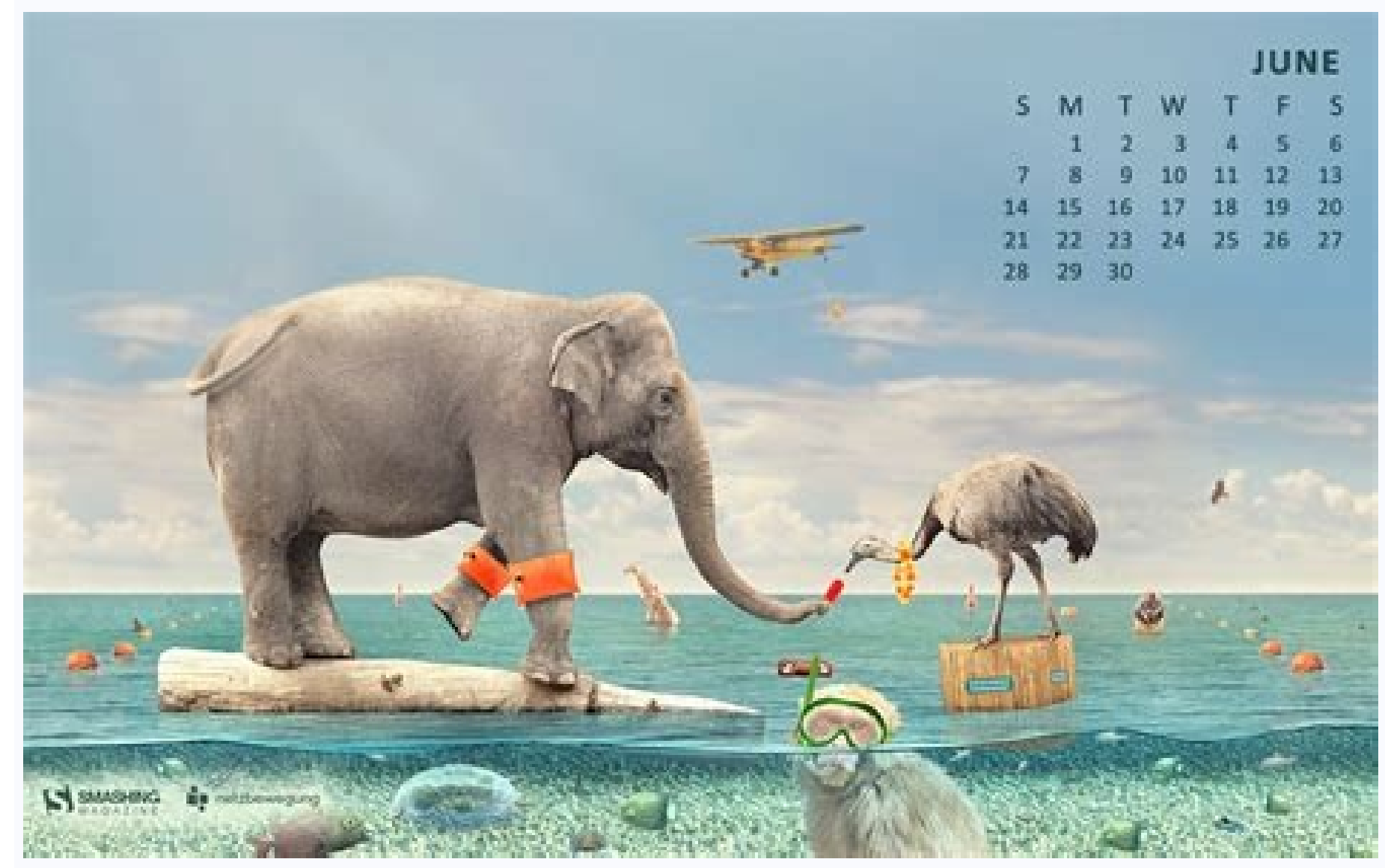

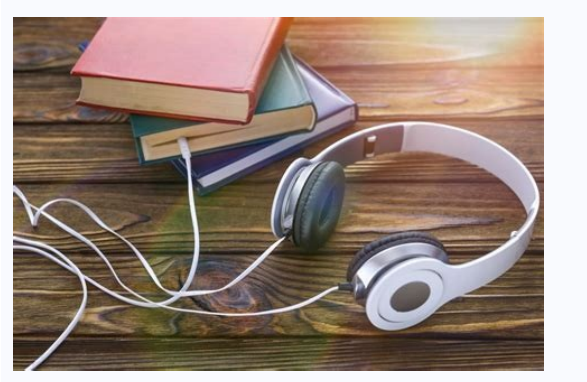

How do i block websites on chrome mobile. How to block websites on chrome mobile. Blocking sites on chrome mobile. How to block unwanted sites in mobile chrome.

Learn how to block websites and make internet browsing safer for you and your family. Our phones are no longer just phones. They are becoming increasingly important in both private and professional life. We use it as an organizer and text editor to communicate with friends on social networks and, of course, to surf the Internet. We also increasingly use them for business, banking, online meetings and professional networking. All of this leaves our phones potentially vulnerable to malware and viruses. Because they also contain our personal data and important information, unsafe surfing puts us and our children at risk of cybercrime, cyberbullying and random fraud. Google Chrome mobile browser, more than 55% of all internet traffic comes from mobile phones and 64% use Google Apps for Chromebooks. It has become the leading website to provide apps for Chromebooks, so it is important to understand how to use it safely and understand its features. phones. It advertises itself as safe by default with several built-in security features. They warn you about scam sites and anti-phishing protection. There are other security features that work automatically, such as B. Site Security Indicators. Â It also offers the option to use incognito mode if the device does not save your browsing history, cookies or the information you fill in forms. User of your mobile device. Google Chrome itself doesn't have a built-in way to block websites, but there are alternatives. Google Chrome using their own account (not iPhone). There are some safeguards to make it safer. A child's account can be linked to Family Link, where parents can sync their settings to manage the websites they can visit. Family Link can also be used to block sexual and violent websites. Kids can't use incognito mode, and parents can't control the sites their kids can visit in Chrome, which can limit their ability to allow sites. How to use the Kidslox app. There are other uses, but this one is very effective. Find out how to block a website and make your environment safer online for you and your family. Our mobile phones are no longer just phones. They are increasingly important in privacy and professional life. We use them as organizers and text processors, to communicate with friends on social networks and of course to surf the Internet. We are also increasingly used for commercial purposes, we direct our banking services, our online meetings and our professional networks. All of this makes our phones potentially vulnerable to malware and viruses. risk of cybercrime, cyberbullying and accidental cheating. The Google for Chrome mobile browser represents more than 55% of all internet trafficking in mobile phones, 64% of which use Google for ChromeBooks. It has become a site before for ChromeBooks. It has become a site before for ChromeBooks. It has become a site before for ChromeBooks. Chrome is preliminary as the default browser on all Android phones. By default, it is announced as safe with many safety features built. These include misleading alerts on the website and predictive phishing protection. There are other safety functions that are carried out automatically, such as B. Web measurements. Â also gives you the possibility of using an anonymous mode in which the device did not store the navigation history, cookies or information entered in the forms. Despite these safety features built, you can be proactive and take measures to protect yourself and other users of your mobile device. Chrome for Android children can connect to Google Chrome using your own account (not on iPhone). There is a certain protection for them to make this experience safer. The child's account can be connected to the family liaison service where parents can synchronize their parameters and manage the sites that can visit. Family bond can also be used to block sexually explicit and violent websites. Children cannot use an anonymous diet and parents can manage websites that their children in chrome visit and reduce their ability to grant web authorizations. Use Kidslox. There are other applications, but it's very effectiveLeaves in chrome. Download the Google Play or Apple Store to download the Kidslox application. It can be downloaded for free and both free and subscription plans are available. You have a 3 -day free trial period with premium features to read the application and select the best subscription plans are available. create an account and offer a number of options, including email, Google and Facebook. In the area you can add 10 devices to Premium Kidslox account Apple iOS, you will be asked to hold your child's device. After completion, press "Yes" when you do. Choose the platform for your child's device - tap iOS. The QR code with instructions will appear. Take the child's device and open the camera in it. Scan the QR code with the child's device camera and tap the message that will appear at the top of the screen to open the Safari browser. Press "Open" and you will be redirected to the Kidslox page on the Apple Store. Tap "Download" to install the application and "open" when you're done. Your child's device is now connected to your Kidslox account. Enter PIN Kidslox code to continue. Configure your child's device. Tap "Come". Turn the notifications (recommended) on this screen. Install MDM configuration. You will receive an email with a video explaining the instructions. Tap "OK". The browser Safari will start, and the leap window "continues" and then "allows" to "download the profile and close the POP -UP window. Close Safari to install the MDM profile. Go to settings on the main screen. Enter the "downloaded profile" below your Apple ID. Tap "Install", enter the device password, again tap "Install", then "trust" and then "ready". Devices with Android will be asked to hold the child's device. After completion, press "Yes" when you do. Choose the platform that your child's device uses - tap Android. The next step will depend on whether your main device is iOS or Android. Kidslox will recognize it automatically. Older phone with Android: Leave your phone and make sure the two devices are connected to the same Wi-Fi signal and do not turn off the device. Download SBUX Application on your child's device has been invited to your account. Click Continue and Enter your Kidslox Pin code to continue configuring your device. Configure your child's device. Enter their name, age and choose an device avatar. Click on the next step. Give Kidslox administrator access so that it can lock the device. Click on "Come on", the device will automatically enter the device settings. Click "Activate". Press overlays: Let's do it. You will be redirected to the device settings. Move the switch to the right to accessibility. Depending on the screen, search for Kidslox and drag the switch to the right to prevent unauthorized deletion. Access to use: Press Let's do it. This will open the parameters. Find Kidslox, press it and slide the switch to the right to activate user tracking. Access notifications: Press I understand to activity. You will be redirected to the settings. Find Kidslox and drag the switch to the right. Click

Authorize in the context message. Content blocking. Press Activate. Click on "OK" to complete the installation. He understood. What is a child castle? Kidslox is a parental control application that allows you to control the use of your family's device. The filter application Filter websites, block applications or websites and defines weekly schedules with screen time limits. You can follow the location and see what your children do with their devices. Kidslox features The Android phone or vice versa. The application features include: Add up to 10 devices control time control - Define daily time limits Use the homework devices, lunch, sleep and time with the family followed by the 'family location parental control to monitor your child's devices and switch between different limits of social media locks - Applications for filtering inappropriate content weekly electronic messages to parents and statistics in the application how to block certain websites in chrome? After installing Kidslox on your device, you can filter to block certain websites of your choice. goYou blocked, activate it, and then manually add all the URL -address that you want to block your child's access. How to finally block the web site? After you added a website to the content that you blocked, the website will be blocked for an indefinite period. If you change your mind, you can delete the Black List website. The weekly reports of parents will receive an email report that describes the applications established each week in detail. You will also receive statistics on applications and used websites and the total time spent using the device. The message is sent so that parents can understand how their child uses his device in the application (parental mode). These statistical data indicate: the time spent on the device raises (how many times your child has unlocked his device), the applications installed and removed the time is located, at the distance of the reward at the house of each child, you will find an area called "Statistics". Press the field on it, and you will find all the corresponding details about how your child uses. Application statistics are displayed only the next day for iOS and real devices for Android devices. How to block web sites for adults? Content locks in Kidslox automatically blocks websites and applications and blocks more than 5 million websites. because they are not suitable for children. The list of blocked sites is updated every week. In particular, the black list covers a wide range of objects: pornographic game, violence and hatred of hatred. Cults and OCCult users can also manually add any web site that they consider inappropriate for their children. The advantages of blocking web sites blocking web sites, even during a short period, has many advantages for health and performance. The main advantage of using Kidslox and other similar websites. Housing harmful programs or extortionists and sites, known as false and used for phishing attacks. Another important advantage is that it does not show inappropriate content, such as websites for adults, extreme violence, hateful speeches or racial and religious intolerance. All these days use their phones a lot, and the internet can be a huge distraction from learning and homework. Their use should be balanced with other activities that do not involve mental and physical health checks. Once installed, parents can rest assured that the Kidslox app won't be removed and their kids won't waste time on "fun" sites or playing games when they should be learning or doing something else. How to block on schedule? When you install the application, 2 automatic programs are set up on your phone. Both are for sleep: a weekend and a weekday. With both programs, the device is locked in the evening and unlocked the next morning. You can add another schedule. Go to the "Time" tab and select the "Programs" section. Click on the "Add program" button. You can choose between 3 options: Homework, Dinner, Evening Party or "Join". After adding a program, you need to give it a name. There cannot be 2 of them with the same name. Choose the mode that will be active during the program: "Baby" if you want your child to be active on the device, or Locked if you want your child to be inactive during this time. Select the mode the device will change to after the program period. On the last screen, choose the days the schedule should be active. Then tap "Next". Note that you cannot activate a program that conflicts with an existing active program. You can enable or disable the program by opening each of them. Set Daily Time Limits A unique feature of Kidslox is that parents can control how much time their children spend on the device by setting time limits. default, the time limit is 2 hours on weekdays and 3 hours on weekends. You can adjust the duration if you like. Enable daily time limits: open the Kidslox app, go to the "Time" tab, select "Daily limits" and activate the button on the days you want the daily limits to be active. To change the time limit on a specific day, click that day in the list. On the next screen, tap the "Edit" button to set the time. WhenBoundaries are activated and the gadget is in baby mode. Children's sequences when the screen is active. To stop the timer, the child should turn off the screen is active. To stop the timer, the child should turn off the screen is active. to monitor the rest of your day limit time and time. Android devices: You can set not only the general time of day, but also the daily limits". Select a day and tap a category. Find the app and tap the pencil icon. Adjust the time limit for a specific program for that day of the week. You can also do this for a program category. For example, games. Â You can install a controller to watch the rest of your home screen time. The benefits of programming programming blocks have many benefits that improve the health of our children. In today's multi-connected world where it's scattered everywhere, it's important to find ways to disconnect from all but the most important websites and programs. By setting daily limits, you can control how long your child is in front of the screen. We all know that playing your favorite kids game can make you lose track of time and become addicted to social media. By controlling time, they reduce screen time and engage in other activities. It also gives you a calmer household. By being able to schedule periods such as homework, you can improve productivity and eliminate children's attention. This leaves more time for the family. Which sites block Kidslox? Kidslox blocks over 5 million websites and apps and only allows safe Google search results. This means that the most malicious programs and inappropriate sites are filtered out. Some of the categories that can be blocked are: Games Entertainment Lifestyle Education Social Social Services Web Browser Assistance Positive Motivation: Pretend Reward A unique feature of Kidslox is that children can earn a reward by helping with household chores. This gives them the motivation to get an extra 30 minutes of screen time. The setup process is simple and is controlled by parents. Tap the child's device on the parent's phone, tap menu, then time rewards. Choose which oneYou want to give and activate the swinging key to the right. tasks. Clean your tasks. Pay attention to the animal, predefined rewards can be changed to increase or reduce the time award. After defining the task, he may save the additional screen time. After completing the task, they can access the time prizes on the phone and I am ready to send a notification to parents that they have completed their duties. The parent can then approve (or reject) the prize. Integrated Google Kidslox: more than 5 million pages are automatically blocked and this list is updated every week. Content blocked by you: You can add websites and applications for manual clogging. Internet Access: You can disable everything that requires internet access from the browser to online games and social networks. Youtube Limited Mode: This mode prevents more than 18 years of content on the Youtube platform. Google Safesearch: Safesearch is an automatic pornography filter and a potentially uncomfortable and inappropriate content. Bing Safesearch: Adult content filtering technology. It can be defined tight or moderately. Another feature of using Google maps is location monitoring. You can configure this in the Kidslox application to find the child's current position, the past of the routes borrowed in the last 24 hours and the borrowing date in the last 7 days. If this function allows you to create places such as home or school on the map, and if notifications are enabled, notifications are sent to the device when the child enters or leaves one of the structured places. How can I block the website on Chrome Mobile without application? On Android phones, you can have basic security without being used. You can change the website authorization settings, but you don't really block the site as in the application. Change all websites, after opening the default settings, but you don't really block the site as in the application. website settings in the advanced section. From there, you can click on the authority you want to update. To changeYou can also allow or block specific sites for specific sites instead of using the default settings. With Google Chrome open, go to the website you want to use. Tap the lock icon to the left of the address, then tap permissions. Here you can change settings or delete settings and reset them. Need a gadget to lock your iOS phone? If you have a newer iPhone, you can also block websites in the settings, scroll down and tap on "Screen Time". Scroll down and tap on "Screen Time". content" and tap on it. Here you have three options: full access to adult sites is only available on Select the restricted adult site option and add the sites you don't want to access. You won't be able to use them by charging over Wi-Fi or data. How to Block Websites in Google Chrome without an Extension Chrome Mobile websites can be blocked without a program or extension using another time-of-life method. You can use \$127.0. 0.1, your return address to your computer. Adding a website to block the requested name is effectively blocked by this site. Example: 127.0. 0.1 www.google.com block to your computer. the internet. Children.